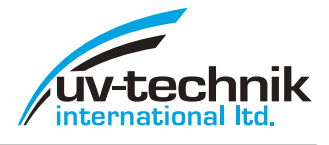

# **Operating Manual**

# UV Monitor UVT 18

Software version 1.6

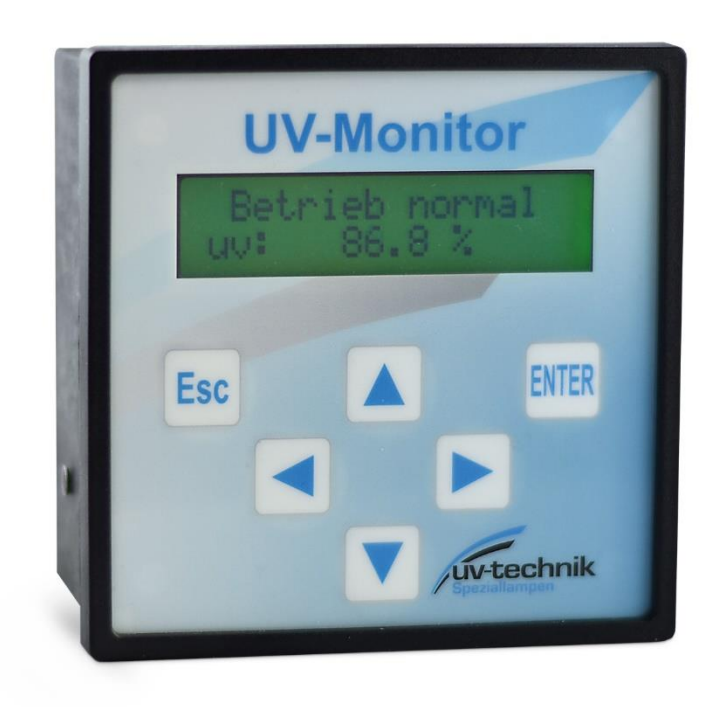

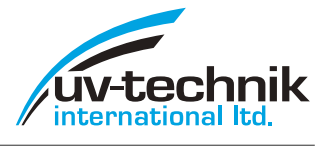

Imprint

All rights reserved ©Copyright

Printed in Germany, June 24, 2022

No parts of this operating manual may be reproduced in any form without the prior written permission of the uv-technik. If any part of this user's manual is reproduced, stored in a retrieval system or transmitted in any form or by any means without obtaining the prior written permission of the uvtechnik, this will be considered as an infringement of the copyright and legal action will be taken. We reserve the right to effect technical changes for the improvement of the equipment described herein or to raise the safety standard of the said equipment without prior notice.

Responsible for the content: uv-technik

Layout: uv-technik

uv-technik International • www.uv-technik.co.uk • Phone +44 (0)1582 805410

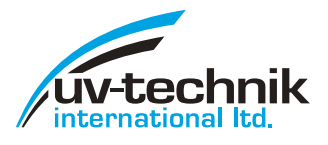

# Table of contents

| V | Varning | g notes and symbols in the operating instructions4 |
|---|---------|----------------------------------------------------|
| 1 | Dev     | ice and function description5                      |
|   | 1.1     | Application5                                       |
|   | 1.2     | Description5                                       |
|   | 1.3     | Assembly5                                          |
|   | 1.4     | Commissioning5                                     |
|   | 1.5     | Operation of the keys, navigation in the menus6    |
|   | 1.6     | Function of the keys6                              |
|   | 1.7     | Displays6                                          |
|   | 1.8     | Reference measurement7                             |
| 2 | Saf     | ety instructions                                   |
|   | 2.1     | General information8                               |
|   | 2.2     | Appropriate use                                    |
|   | 2.3     | Staff obligation8                                  |
|   | 2.4     | Hazards from handling the equipment8               |
|   | 2.5     | Warranty and liability9                            |
|   | 2.6     | Organizational measures9                           |
|   | 2.7     | Informal safety measures9                          |
|   | 2.8     | Service, maintenance, remedying faults9            |
| 3 | Tra     | nsport, storage, delivery                          |
| 4 | Ord     | er data for equipment                              |
| 5 | Тес     | hnical documentation                               |
|   | 5.1     | Connection plan                                    |
|   | 5.2     | Drawing10                                          |
|   | 5.3     | Technical data11                                   |
|   | 5.4     | Assignment of terminals11                          |
|   | 5.5     | Wiring                                             |
| 7 | Me      | nu structure                                       |
| 8 | Pro     | tocol                                              |
|   | 8.1     | Description                                        |
|   | 8.2     | Usual frame structure                              |
|   | 8.3     | Query of status / measurement values               |
|   | 8.4     | Specific frames                                    |
|   | 8.5     | Error handling19                                   |
|   | 8.6     | CRC-calculation                                    |

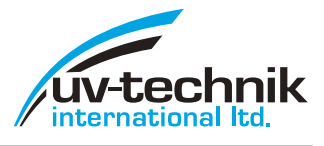

# Warning notes and symbols in the operating instructions

These operating instructions describe the UV signal monitor UVT 18, its operation and its uses. The safety and warning notices explain the safe, proper handling of the device.

You will find the symbols listed below next to all safety and warning instructions in these operating instructions where there is danger to life and limb. An additional signal word indicates the severity of a possible danger.

Observe these notes closely and be especially careful in these cases in order to preclude accidents.

- **DANGER!** The signal word marks a danger with high risk or an immediately threatening danger. If it is not avoided, death or very severe injuries / damage to health will result. Damage to property is possible.
- **WARNING!** The signal word marks a danger with medium risk or dangerous situation. If it is not avoided, death or very severe injuries / damage to health could result. Damage to property is possible.
- **CAUTION!** The signal word marks a danger with low risk or marks a possible danger. If it is not avoided, slight injury / damage to health could be possible. Damage to property is possible.

## The symbols used in these operating instructions have the following meaning:

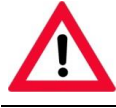

This symbol warns of a hazard area.

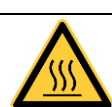

This symbol warns of a hot surface.

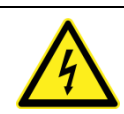

This symbol warns of hazardous electrical voltage.

The two following symbols are used to address practices for optimal operation and/or prevention of damage to the equipment. These information are not related to hazardous situations. Additionally, the signal words **ATTENTION** and **NOTE!** are used.

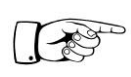

### ATTENTION!

This symbol with signal word is found at those places in the operating instructions which must be observed so that damage or destruction of the equipment is prevented.

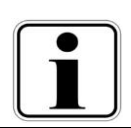

NOTE!

This symbol is found next to notes, tips on operation and useful information.

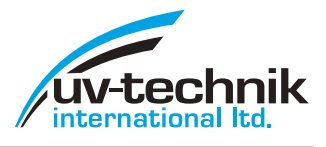

# **1** Device and function description

## 1.1 Application

The signal monitor UVT 18 was developed for the control of small to medium UV systems and is fully compatible with the requirements of the standards DVGW W294 and ÖNORM M5873. In conjunction with UV sensors, it allows monitoring the irradiance. In addition, there is the possibility to connect additional sensors for the detection of other important variables, such as temperature, flow and air pressure, as well as an irradiation dose.

### 1.2 Description

The monitor is designed for switchboard installation. All connections are fed via the connection box on the back of the monitor housing. The front panel contains, in addition to the control buttons, a two-line, alphanumeric display with multi-colored background lighting for displaying measured values and operating conditions. In line 1, all operating states and in line 2 all measured values are displayed in a rolling manner. The scrolling of the measured values can be switched off in the menu. By means of the front-panel operating buttons  $\blacktriangle$ , the measured values in line 2 can be queried manually at any time.

The complete setting / programming of the monitor is also performed via the front-panel buttons. A password protection, which can be activated on request, limits the operating functions to a reduced menu for standard operation.

Furthermore the UVT 18 monitor includes an RS485 interface for convenient programming via a PC and for transferring the measured values to a higher-level control system. Alternatively, this interface can also be used to connect digital sensors for different measured variables.

#### 1.3 Assembly

The monitor is designed as a switchboard device and must be installed in a cutout of B x H  $92^{+0.8}$  x  $92^{+0.8}$  mm or as per drawing. The required installation depth, including clearance for cable connections, is at least 75 mm. The mounting is carried out using the supplied screw terminals. The connectors are protected by various sizes and coding.

#### ATTENTION!

Please check the correct connection before commissioning! Damage caused by incorrect connection is not covered by the warranty!

#### 1.4 Commissioning

After the supply voltage has been applied, the device starts automatically. During this phase, the software version is displayed, with light blue background lighting. After a few seconds, the monitor automatically changes to the measurement mode.

Softwareversion UVW 1.3

If a warm-up time of the UV lamps is set, this is indicated in the next step. During

this time, the display will be blue backlit to indicate that a particular operating state is present. However, the normal measurement mode is already recorded and in line heat-up time UV1rel 12.5%

is present. However, the normal measurement mode is already recorded and in line 2, all values are displayed in a rolling manner. The menu allows to set whether the main alarm should be active during heat-up.

Now the desired settings can be made via the front-panel keys according to the menu. When the password is activated, only a reduced menu is available. Here, only the counter readings can be reset resp. adjusted after a lamp change. For details, please refer to the description of the menu structure. The settings can be read out for repeated use via the RS485 interface. To read out a programmed monitor or to program further devices with this setup, uv-technik provides a free Windows program on request. For larger quantities the delivery of pre-programmed devices can be agreed.

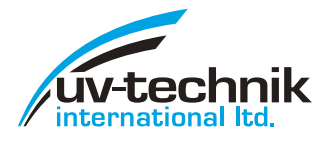

normal operation

UV1 pre alarm

UV main alarm

125 %

69.8 %

42.1 %

UV1rel

UV1rel

UV1rel

### 1.5 Operation of the keys, navigation in the menus

At the beginning, the device must be adapted to its external wiring. A keypad with 6 buttons on the front panel is available for navigating the menu and setting / programming all values. Navigating the menu is intuitive. A short press of the keys is sufficient. A long press only has a special function for the ESC key.

#### 1.6 Function of the keys

- Cursor one position to the left or right, scrolls in the menu
- ▲ ▼ Increase or decrease the number at the cursor position by 1, scroll through the menu

**Enter** select the menu / submenu Confirm the input

**Esc** Cancel without change, return to the higher menu level or to the basic display

Special function: Long press of this button calls the reference measurement function.

If no button is pressed for two minutes, the monitor automatically returns to the basic display.

#### 1.7 Displays

In the basic display, the **operating state** is always displayed in the **first line** of the monitor display. The background color changes according to the indicated operating state from dark green in normal operation to yellow green with pre-alarm to red with main alarm (see illustration). If several alarms are active, they are displayed scrolling in the first line every 2 seconds. The higher-priority alarm determines the background color (e.g., pre-alarm lifetime and main alarm UV1 => background color red due to main alarm).

The **second line** shows the **values** of all activated measurement functions. Use the arrow keys  $\blacktriangle$   $\checkmark$  to scroll through the values manually. Four minutes after the last key press, the values in line 2 starts scrolling automatically except the scrolling is switched off in the menu.

The device will be programmed via the menu. Press the **Enter** key to enter the **main menu**. The first line displays the **menu level**, the second line shows the **menu item** (e.g., *UV1 Sensor*). The menu items can be browsed using the ▲ ▼ or ◀ ► buttons.

Press the Enter key to enter the displayed **submenu**. The **submenu level** is displayed in the first line, and the **value to be set** in the second line (e.g., *input*). The possible setting values can be browsed using the  $\checkmark$   $\checkmark$  or  $\checkmark$  buttons. Confirm the value with Enter.

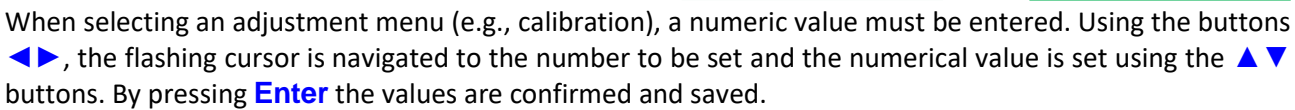

During programming, the backlighting also corresponds to the current operating state. The basic display is returned automatically after 2 minutes without key operation.

The entire menu structure is explained in point 7.

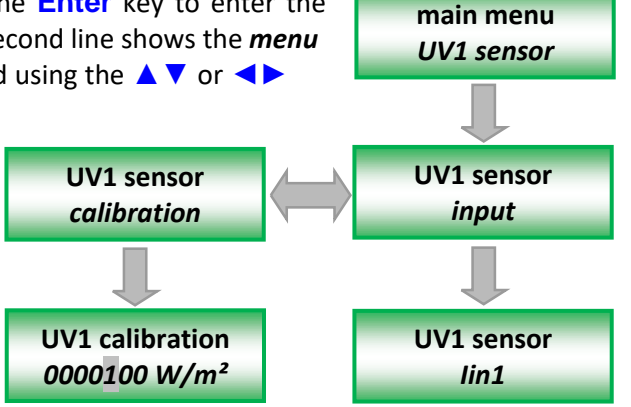

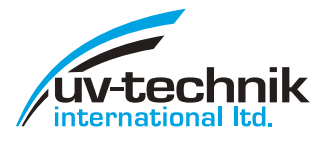

#### 1.8 Reference measurement

For the reference measurement, the system must be in a stable operating state and the display must not fluctuate. If the ESC button is pressed for more than 3 seconds from the basic display, the monitor freezes

the current measured values of the connected UV sensors for two minutes and suppresses all alarms. The special operating status is indicated by the blue background lighting. In this state, the system sensors can be removed without an alarm trigger and replaced by a reference sensor. The measured value displayed on

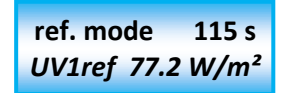

the reference radiometer can now be conveniently compared with the frozen measured values in line 2 of the monitor display. In addition to the UV values, the monitor also shows the remaining time in line 1 so that you can switch back to the plant sensor in time. After two minutes, the monitor automatically returns to the measurement mode. You can also return to the basic display early by long pressing the ESC key. After returning to the measuring mode, it must be checked whether the UV indicator has changed. If this is the case, a stable operating state has not yet been reached and the measurement has to be repeated.

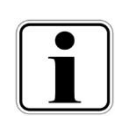

#### NOTE!

For the reference measurement, we recommend our reference radiometers MUV 2.4 WR resp. KUV 2.4 WR. For these devices reference sensors are available according to DVGW (measuring field angle 40  $^{\circ}$  and 160  $^{\circ}$ ) as well as ÖNORM (measuring field angle 160  $^{\circ}$ ).

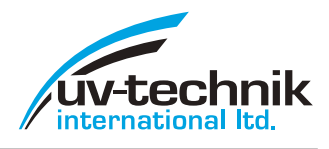

# 2 Safety instructions

## 2.1 General information

A sound knowledge of all basic safety regulations is essential to ensure safe and fault-free operation of the UVT 18.

This operating manual contains all important safety regulations to ensure safe operation of the equipment.

This operating manual, and in particular the safety instructions, must be observed by all persons working with the equipment.

In addition, all relevant rules and accident prevention regulations relating to the operation site must be observed. In regular intervals, the operator will check that all personnel are observing the safety regulations.

#### 2.2 Appropriate use

The UV monitor UVT 18 is an electronic device for the monitoring UV low pressure lamps. Any other use or use above and beyond these terms is defined as inappropriate.

The operator may only operate the equipment as stipulated by the operating instructions in this manual.

The following are further conditions for appropriate use:

- the observance of all points listed in this user manual
- compliance with the general and specific safety instructions in this user manual
- compliance with the relevant accident prevention regulations

#### ATTENTION!

y uv-technik is not liable for damage resulting from inappropriate use of the equipment.

#### 2.3 Staff obligation

Before commencing work, all persons entrusted with work to be performed on the UVT 18 undertake the following:

- to observe the safety at work and accident prevention regulations
- to read the chapter on safety and the warnings printed in this manual and to observe them at all times while using the equipment

#### 2.4 Hazards from handling the equipment

The UVT 18 has been manufactured in accordance with the very latest state-of-the-art technology and the recognized rules of safety technology.

#### The equipment may only be used under the following conditions:

- it is used for the purpose for which it was constructed
- in a condition in which the equipment complies with all safety technology requirements

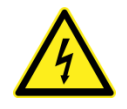

### DANGER! – HAZARDOUS ELECTRICAL VOLTAGE!

Attention: Danger of life

Before working on the connections of the device, the main switch and the main contactor must be switched off in order to avoid the risk of electric shock.

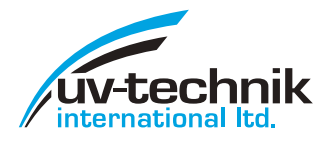

## 2.5 Warranty and liability

The General sales and delivery conditions of uv-technik apply. The operator will have received these terms, at the latest upon signing the contract. The uv-technik is not liable for any damage to persons or property arising from any one or more of the following:

- inappropriate use of the device
- incorrect assembly, commissioning and operation
- operation of the device with faulty and/or non functioning safety and protection device
- non observance of the instructions given in the user's manual with reference to the safety, transport, storage, assembly, commissioning, operation and servicing of the device
- unauthorized repair or alterations to the construction of the device
- catastrophes, the action of foreign bodies or acts of God
- damages or losses originated from the use or a defect of the device

#### 2.6 Organizational measures

All safety devices on the equipment must be tested for correct functioning regularly, prior to carrying out work and at each shift change. Look for external signs of damage.

#### 2.7 Informal safety measures

In addition to this user manual, the generally and locally applicable accident prevention and environmental protection regulations must be made available and observed.

#### Danger due to electricity

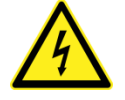

#### DANGER! – HAZARDOUS ELECTRICAL VOLTAGE!

There is a danger causes by direct or indirect contact with electricity!

The electrical components of the UVT 18 must be inspected regularly.

#### Before commencing work:

- check all equipment components for external signs of damage
- check that all electric cables are in perfect condition

Loose connections must be tightened and damaged wiring replaced immediately.

### 2.8 Service, maintenance, remedying faults

In the case of faults or in the case of damage or defects of the UVT 18, contact the customer service of the uv-technik.

No changes may be made to the UVT 18, no fittings may be added or conversions may be carried out.

Opening of the device or the breaking of the existing device inspection seals will void all warranty claims!

In the event of claims under the warranty, for our repair and spare parts service, please contact: info@uv-technik.co.uk.

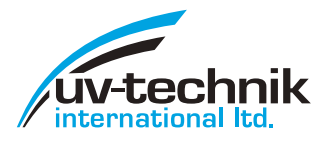

# 3 Transport, storage, delivery

The UVT 18 will be delivered in an appropriate packing.

Any damage detected must be documented at once and reported immediately to your specialist dealer or directly to the uv-technik.

#### NOTE

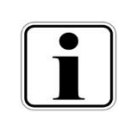

Packing material must be disposed of in an environment friendly way or re-used if possible. We would recommend that the packing material be kept to protect the equipment if it needs to be shipped onward or otherwise transported.

### 4 Order data for equipment

Order equipment from:

E-Mail: info@uv-technik.co.uk

#### Devices

| Description                                             | Article-/Order Number |
|---------------------------------------------------------|-----------------------|
| UV Monitor UVT 18 with uv-technik front sticker         | 321 12000 0001        |
| UV Monitor UVT 18 with neutral front sticker            | 321 12000 0003        |
| UV Monitor UVT 18 with customer specified front sticker | 321 12000 xxxx        |

\* The buyer assumes responsibility for the marking and documentation according to the applicable rules!

The sales and distribution department of uv-technik provide you advise regarding to the creation of customer-specific device variants

## 5 Technical documentation

#### 5.1 Connections

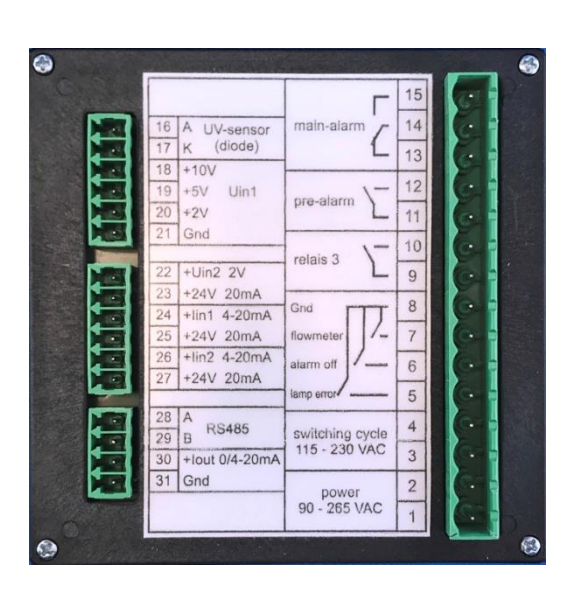

#### 5.2 Drawing housing

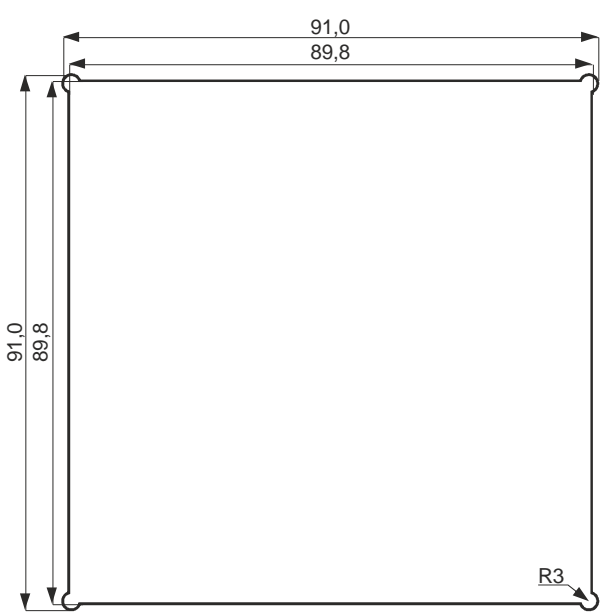

# **bioble group** uv-technik International • www.uv-technik.co.uk • Phone +44 (0)1582 805410

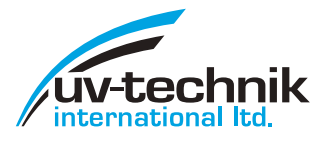

### 5.3 Technical data

| Supply              | 90-264 V AC 50 to 60 Hz resp. 100-300 V DC, input power 2.5 W                                                 |
|---------------------|----------------------------------------------------------------------------------------------------|
| Size B x H x T      | panel mounting housing 96 x 96 x 64, mounting with screw clamps,                                              |
| dimension           | cut-out 92+0,8 x 92+0.8 acc. DIN 43700, installation depth with connection terminals at least 75 mm           |
| Connections         | plug-in screw terminals (partly coded), suitable wire cross sections 0.25 -1.5 mm <sup>2</sup>                |
| Display             | alphanumeric LCD display, two lines, colored background illumination according to alarm state                 |
| Operation           | via 6 button on the front                                                                                     |
| Temperature         | ambient temperature 0 to 40°C                                                                                 |
| Weight              | approx. 500 g                                                                                                 |
| Inputs              | - UV diode input for direct connection of photodiodes or sensors for relative measurement                     |
|                     | <ul> <li>input for UV sensors with voltage output 02/5/10 V DC</li> </ul>                                     |
|                     | - input for UV sensors with voltage output 02 V DC                                                            |
|                     | - two inputs for current loop sensors 4-20 mA,                                                                |
|                     | internal burden resistance 100 Ohm, threshold for cable break detection 3.6 mA                                |
|                     | - pulse input (for flow meter)                                                                                |
|                     | - potential free pulse input 115230 V AC for switch-on cycle counter (connect to ballast net supply)          |
|                     | - switching input lamp fault (connect to potential free relay contacts of the electronic ballasts), le = 5 mA |
| Outrasta            | - switching input to block all alarms while service/maintenance                                               |
| Outputs             | - analogue output 0/4-20 mA DC, via menu adjustable, load max. 1000                                           |
|                     | - relay output rol 24 v DC supply voltage for 2 voltage and current loop sensors each                         |
|                     | - relay output main alarm (change), min. 5 V DC, 50 mA, max. 250 V AC, 5 A onnic load                         |
|                     | - relay output pre alarm (closer), min. 5 V DC, 50 mA, max. 250 V AC, 5 A ohmic load                          |
| Interface           | - RS485 interface (slave) for communication with higher-level control (PLC)                                   |
| internate           | and for factory read-out and read-in of a plant-specific programming                                          |
|                     | (can be programmed alternatively as master for connection to digital UV sensors)                              |
| Functions           | - counter for total operation hours (not resettable), lamp operation hours and switch-on cycles               |
|                     | - display of necessary lamp replacement according to programmed threshold                                     |
|                     | - display of lamp fault                                                                                       |
|                     | - display of main alarm, pre alarm according to programmed thresholds                                         |
|                     | <ul> <li>background color illumination changes according to alarm level</li> </ul>                            |
|                     | <ul> <li>test with reference sensor during operation according to DVGW/ÖNORM</li> </ul>                       |
| Possible            | - customer specified front sticker                                                                            |
| modifications       | <ul> <li>customer specified programming to a setup ex works (from 10 pieces)</li> </ul>                       |
|                     | <ul> <li>customer specified program version (from 100 pieces)</li> </ul>                                      |
|                     | - special hardware version from 200 pieces possible                                                           |
| Protection degree   | front IP65, connection side IP00                                                                              |
| Standards fulfilled | CE, EMC, and low voltage guideline                                                                            |
|                     | fully compatible to DVGW W294 and ÖNORM M5873 rules                                                           |

## 5.4 Assignment of terminals

| Terminal number   | Wiring / intended use                                                                                       |
|-------------------|----------------------------------------------------------------------------------------------------|
| 1/2               | input supply voltage for the monitor (90-264 V AC or 100-300 V DC)                                          |
| 3/4               | input supply voltage of the electronic ballasts (115-230 V AC) for counting lamp hours and switching cycles |
| 5/8               | input for fault contacts of the electronic ballasts                                                         |
| 6/8               | switching input for blocking all alarms                                                                     |
| 7/8               | pulse input for flow meters with pulse output                                                               |
| 9/10              | switching output temperature alarm (relay closer)                                                           |
| 11/12             | switching output UV pre alarm (relay closer)                                                                |
| 13/14/15          | switching output main alarm for UV, dose and lamp fault (relay changer)                                     |
| 16/17             | input for UV sensor (relative), diode, 16-anode, 17-cathode                                                 |
| 18/19/20/21 Uin1  | input for UV sensor with voltage output 2/5/10 V DC (21/31-GND, internally connected)                       |
| <b>21/22</b> Uin2 | input for sensor with voltage output 2 V DC (temperature / flow / UV)                                       |
| 21/23             | 24 V DC supply voltage for both sensors with voltage output                                                 |
| <b>24/25</b> lin1 | input for current loop sensors 4-20 mA (UV, flow), internal supply voltage 24 V DC and 100 Ohm load         |
| <b>26/27</b> lin2 | input for current loop sensors 4-20 mA (flow, UV), internal supply voltage 24 V DC and 100 Ohm load         |
| 28/29             | RS485 for connection to super ordinate control, setup storage/programming                                   |
| 30/31             | output 0/4-20 mA for transfer of the measured value (UV1, UV2, dose) to a super ordinate control            |

# h**ónle**group

uv-technik International • www.uv-technik.co.uk • Phone +44 (0)1582 805410

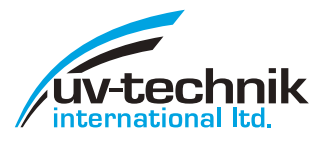

### 5.5 Wiring

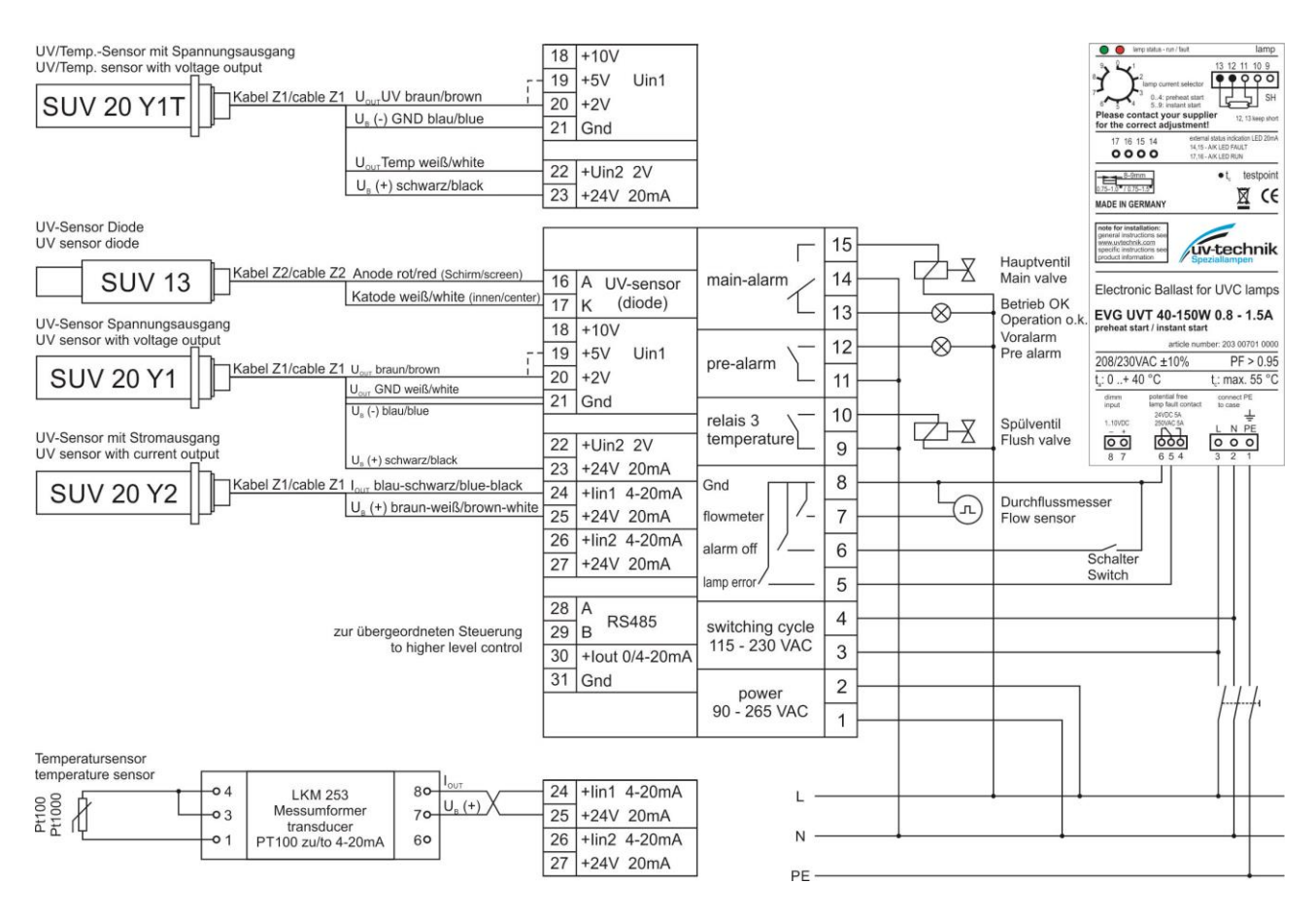

uv-technik International • www.uv-technik.co.uk • Phone +44 (0)1582 805410

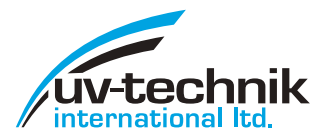

# 7 Menu structure

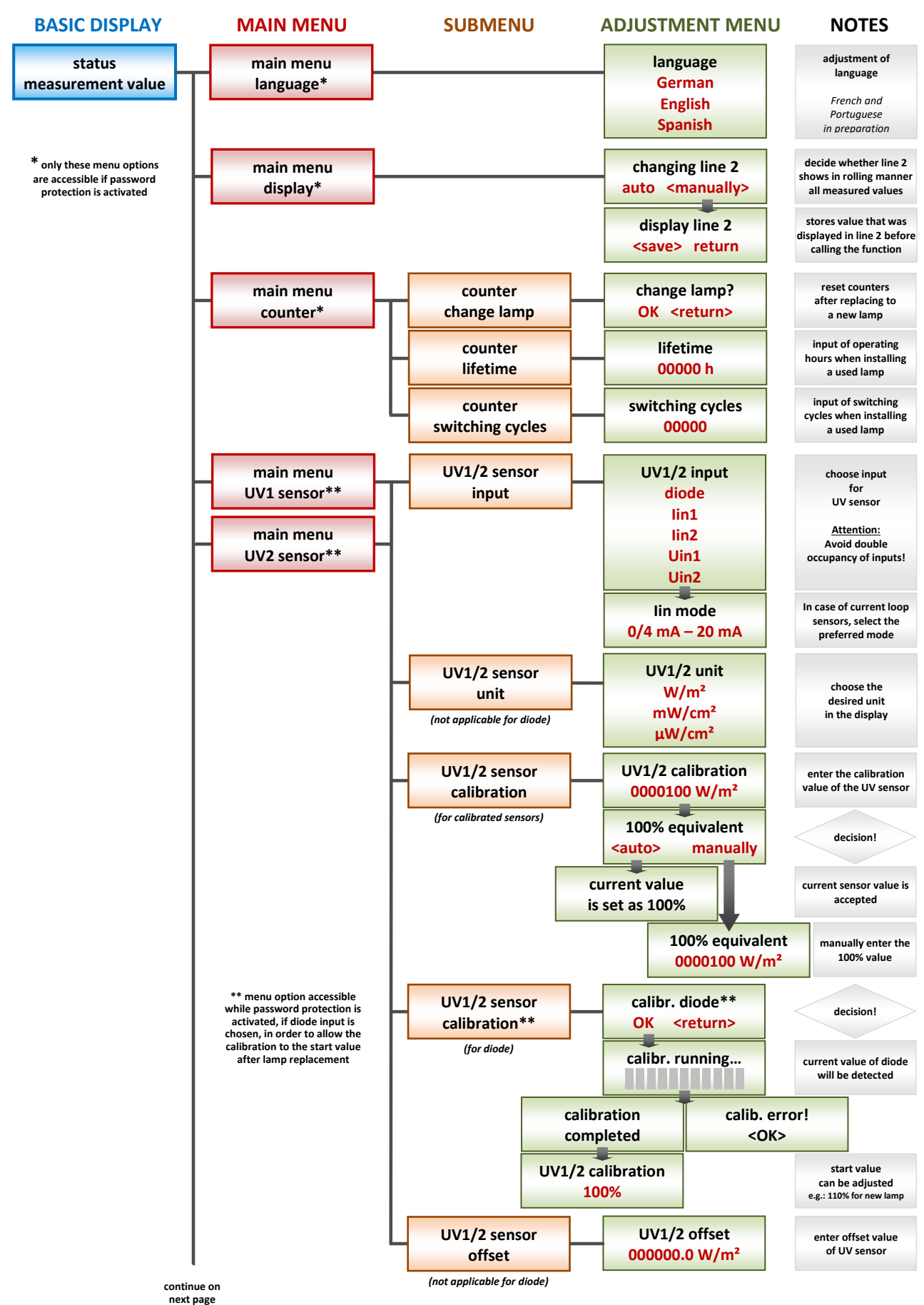

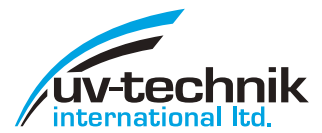

uv-technik International • www.uv-technik.co.uk • Phone +44 (0)1582 805410

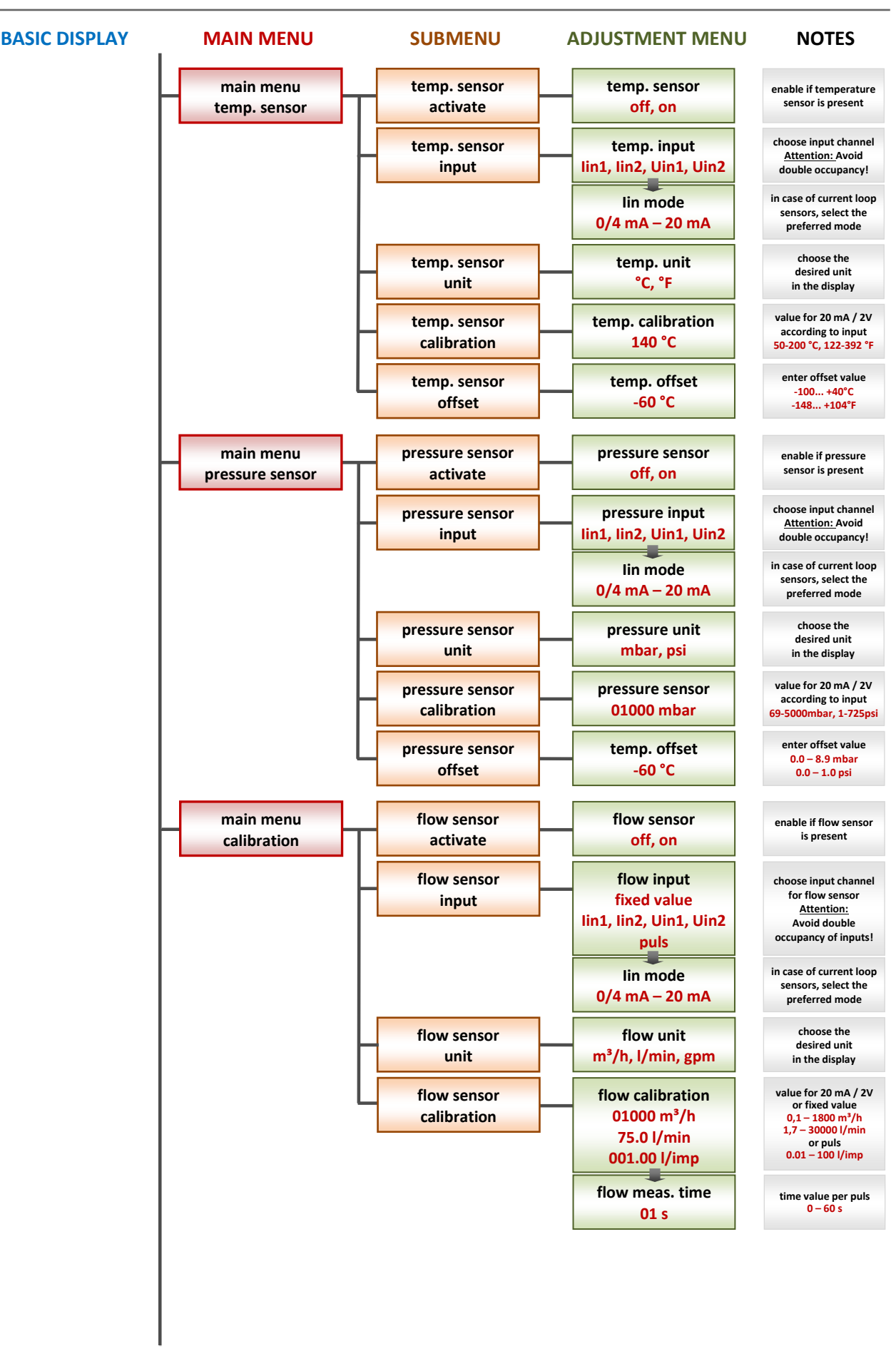

continue on next page

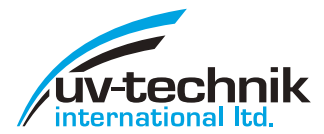

uv-technik International • www.uv-technik.co.uk • Phone +44 (0)1582 805410

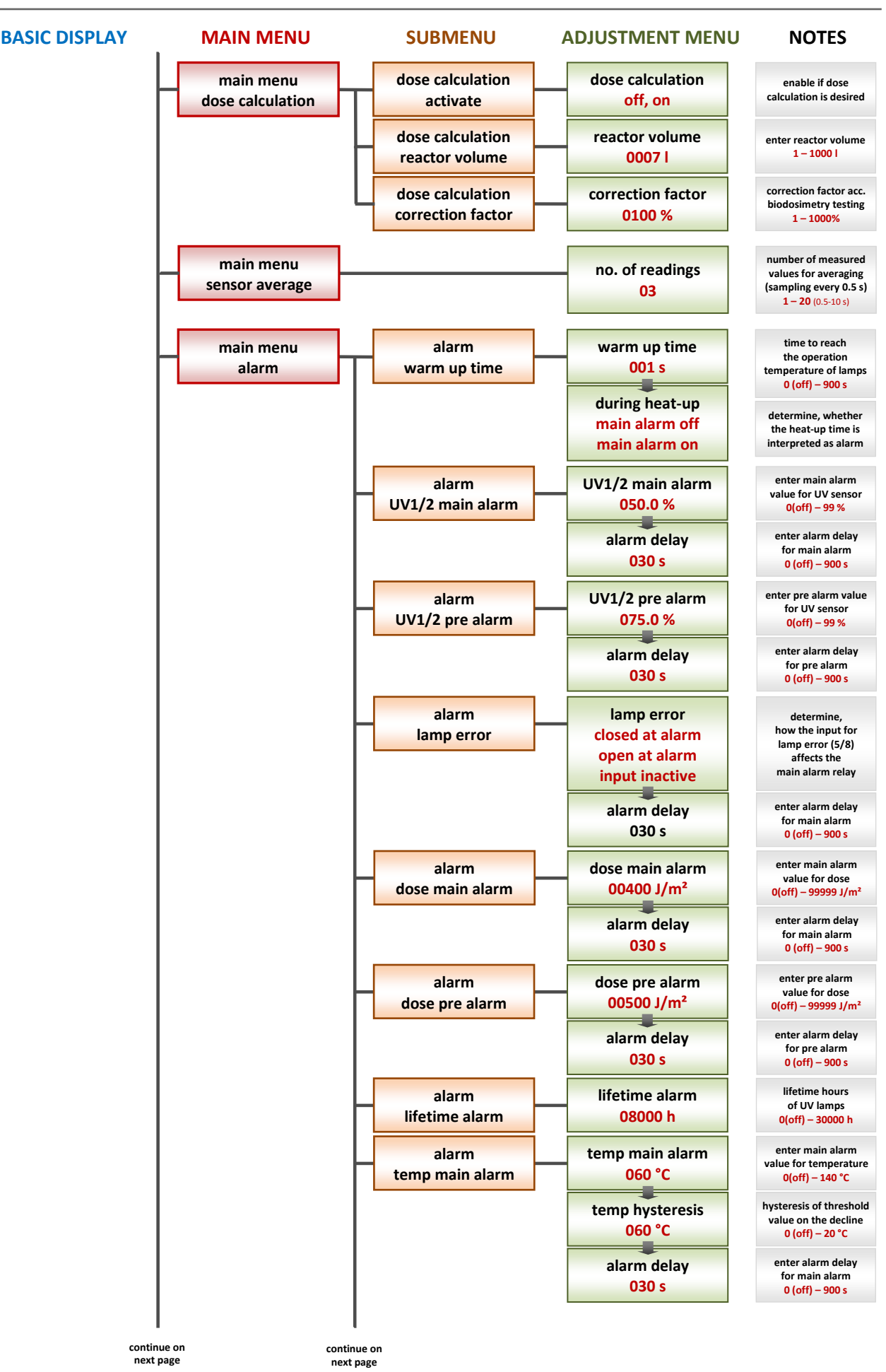

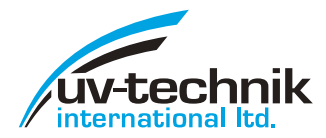

# honlegroup

uv-technik International • www.uv-technik.co.uk • Phone +44 (0)1582 805410

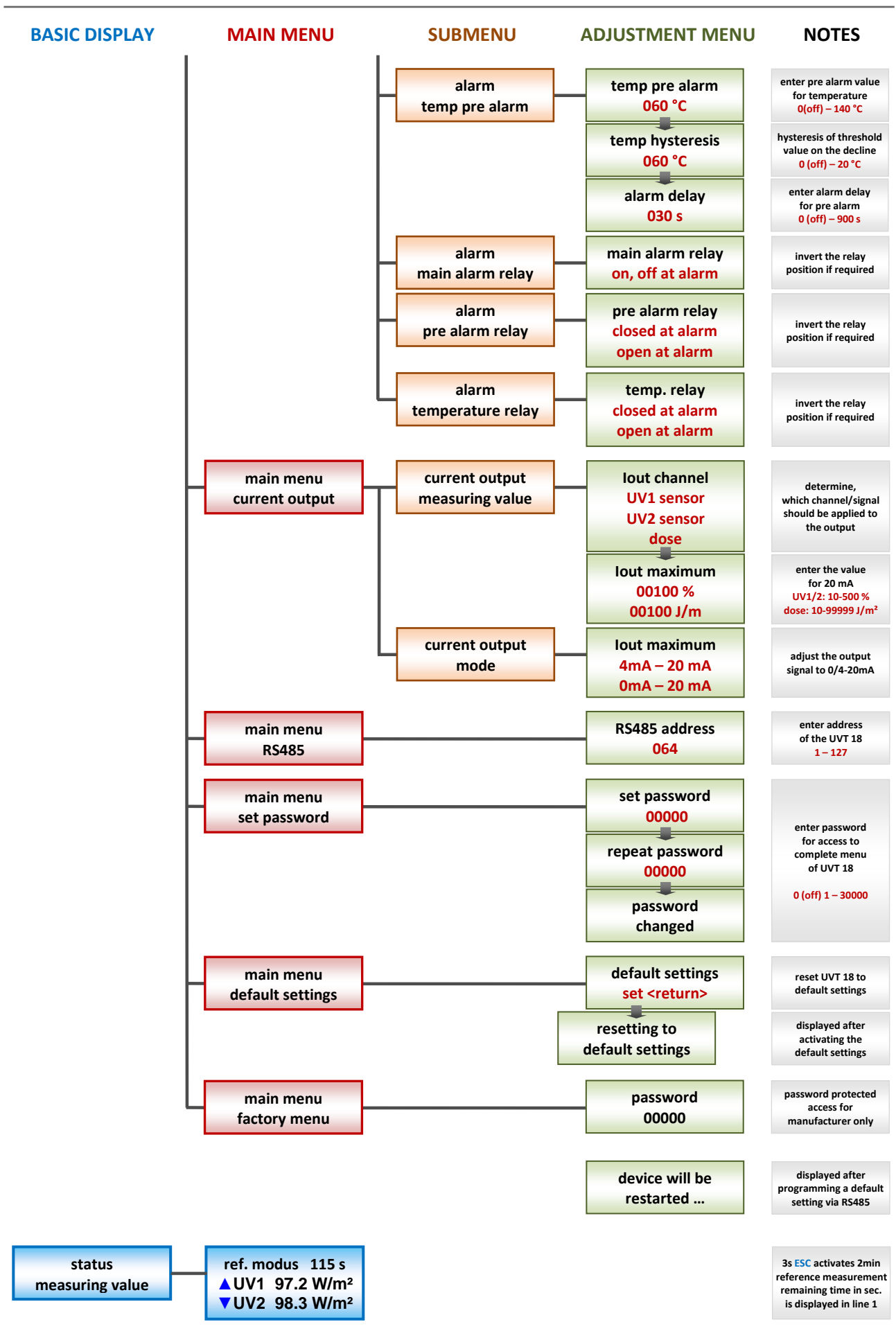

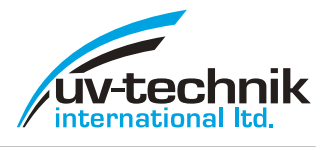

# 8 Protocol

## 8.1 Description

The interface provides a wired, digital communication with units of type UVT 18. To secure an undisturbed connection also over larger distances, the interface is based on a differential, serial data transmission according to **RS485 half-duplex** standard. **The standard signal level is 5V**, voltages up to 12V are tolerated. The communication protocol is based upon the industrial popular **MODBUS**<sup>®</sup> **RTU** standard whereby a simultaneous operation with corresponding components on a shared bus is possible. Intended interface parameters are **19200 baud, 8 data bits, 1 stop bit, even parity (8E1).** The protocol is a single-master protocol. This master controls the complete transmission and monitors incidental timeout (no answer from addressed unit). The connected units may only send telegrams after request from the master.

#### 8.2 Usual frame structure

| device address | function | data / parameter | CRC-checksum |
|----------------|----------|------------------|--------------|
| 1 Byte         | 1 Byte   | n Byte           | 2 Byte       |

In principle, transmitted frames (master -> slave) and received frames (slave -> master) have the same structure.

A **delay** of at least **3.5 characters** must be maintained between two consecutive frames, which serves as a **stop condition** for the individual bus participants and thus marks the end of a data frame.

The **device address** specifies which bus subscriber is to be addressed or from which device a response originates. Allowed addresses are **0x01 to 0x7F**.

The **function code** represents the command to be executed and is also transmitted to the master with the corresponding response. The protocol mainly uses the range reserved in the MODBUS<sup>®</sup> standard for user-defined functions from **0x41 to 0x48**.

| function code | function    | answer        | meaning                              |
|---------------|-------------|---------------|--------------------------------------|
| 0x41          | ReadSerial  | 5 Byte, ASCII | Serial number                        |
| 0x43          | ReadMeasVal | 42 Byte       | query of status / measurement values |

For calling the device serial number from the monitor 0x40, the master would send the following telegram:

| device address | function | CRC-checksum |
|----------------|----------|--------------|
| 0x40           | 0x41     | 0XF040       |

In this case, the answer of the slave would be for example:

| device address | function |      |      | data |      |      | CRC-checksum |
|----------------|----------|------|------|------|------|------|--------------|
| 0x40           | 0x41     | 0x41 | 0x33 | 0x30 | 0x30 | 0x31 | 0xB345       |

So the unit serial number would be A3001.

The calculation of the CRC checksum will be discussed separately.

The MODBUS<sup>®</sup> function **DIAGNOSTICS**, function code **0x08** is also available. The transmitted telegram is returned 1:1. In this way, a simple connection test can be performed.

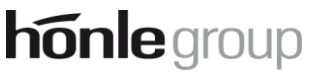

uv-technik International • www.uv-technik.co.uk • Phone +44 (0)1582 805410

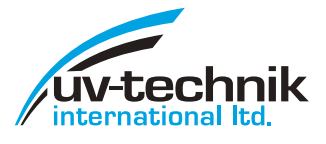

### 8.3 Query of status / measurement values

To query the measured values, the master would send the following telegram:

| device address | function | CRC-checksum |
|----------------|----------|--------------|
| 0x40           | 0x43     | 0X7181       |

In this case, the answer of the slave would be for example:

| device address | function | data    | CRC-checksum |
|----------------|----------|---------|--------------|
| 0x40           | 0x43     | 42 Byte | 2 Byte       |

Configuration of the data bytes:

| Byte: 1                                           |           |            |           |             |       |            |       |  |
|---------------------------------------------------|-----------|------------|-----------|-------------|-------|------------|-------|--|
| status byte 1 (data type: unsigned Integer 8 Bit) |           |            |           |             |       |            |       |  |
| Bit 7 6 5 4 3 2 1 0                               |           |            |           |             |       |            |       |  |
| UV1                                               | UV1       | UV2        | UV2       | temperature | dose  | operation  | lamp  |  |
| main alarm                                        | pre alarm | main alarm | pre alarm | alarm       | alarm | hour alarm | error |  |

| Byte: 2                                           |   |   |   |   |   |              |           |  |  |  |
|---------------------------------------------------|---|---|---|---|---|--------------|-----------|--|--|--|
| status byte 2 (data type: unsigned Integer 8 Bit) |   |   |   |   |   |              |           |  |  |  |
| Bit 7 6 5 4 3 2 1                                 |   |   |   |   |   |              | 0         |  |  |  |
| 0                                                 | 0 | 0 | 0 | 0 | 0 | warm-up time | alarm off |  |  |  |

If a bit is set to 1, the corresponding alarm or status has been triggered.

| Byte: 3                                                                        | 4                                      | 5               | 6                                                                              | 7                                      | 8                | 9               | 10 |
|--------------------------------------------------------------------------------|----------------------------------------|-----------------|--------------------------------------------------------------------------------|----------------------------------------|------------------|-----------------|----|
| UV1 sensor: relative measured value * 10<br>(data type: signed Integer 32 Bit) |                                        |                 | UV1 sensor: absolute measured value * 10<br>(data type: signed Integer 32 Bit) |                                        |                  |                 |    |
|                                                                                |                                        |                 |                                                                                |                                        |                  |                 |    |
| Byte: 11                                                                       | 12                                     | 13              | 14                                                                             | 15                                     | 16               | 17              | 18 |
| UV2 s                                                                          | sensor: relative                       | measured valu   | e* 10                                                                          | UV2 sensor: absolute measured value*10 |                  |                 |    |
| (0                                                                             | data type: signe                       | d Integer 32 Bi | t)                                                                             | (0                                     | data type: signe | d Integer 32 Bi | t) |
|                                                                                |                                        |                 |                                                                                |                                        |                  |                 |    |
| Byte: 19                                                                       | 20                                     | 21              | 22                                                                             | 23                                     | 24               | 25              | 26 |
| tempe                                                                          | temperature sensor: measured value *10 |                 |                                                                                | flow sensor: measured value * 10       |                  |                 |    |
| (0                                                                             | data type: signe                       | d Integer 32 Bi | t)                                                                             | (data type: signed Integer 32 Bit)     |                  |                 |    |
|                                                                                |                                        | _               |                                                                                |                                        |                  | _               |    |
| Byte                                                                           | e: 27                                  | 2               | 8                                                                              | 2                                      | 29               | 3               | 0  |
| dose: measured value *10 (dat                                                  |                                        | ta type: signed | Integer 32 Bit)                                                                |                                        |                  |                 |    |
|                                                                                |                                        |                 |                                                                                |                                        |                  |                 |    |
| Byte: 31                                                                       | 32                                     | 33              | 34                                                                             | 35                                     | 36               | 37              | 38 |
| operation hours * 10                                                           |                                        |                 | lamp operation hours * 10                                                      |                                        |                  |                 |    |
| (data type: signed Integer 32 Bit)                                             |                                        |                 | (data type: signed Integer 32 Bit)                                             |                                        |                  |                 |    |
| ·                                                                              | ,, 0                                   | 5               |                                                                                |                                        | . 0              | 5               |    |
| Byte                                                                           | e: 39                                  | 4               | 0                                                                              | 4                                      | 1                | 4               | 2  |
|                                                                                |                                        | switch on o     | ounter (data t                                                                 | pe: signed Inte                        | eger 32 Bit)     |                 |    |

If a measurement value is not valid, it is coded as follows:

| error code | meaning                |
|------------|------------------------|
| -8888      | measurement not active |
| -7777      | sensor error           |
| -9999      | measurement overload   |

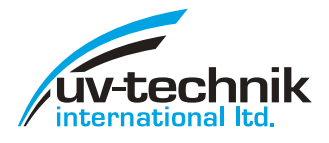

## 8.4 Specific frames

A special frame structure is provided for functions that write to the **device configuration**. In order to gain access to these functions, the **password-protected user configuration** mode must first be enabled. The password is used to protect against accidental changes to the device configuration and is generally **0x095A**. A customer-specific password change is possible at the factory.

| function | password | CRC-checksum |
|----------|----------|--------------|
| 0x45     | 0x095A   | 2 Byte       |

In this case, the slave's response is already established (as described), the data byte **0x00** being appended after the function code in order to acknowledge a **successful connection**.

To enable the user configuration mode of the device 0x40, the master would send the following telegram:

| device address | function | Password | CRC-checksum |
|----------------|----------|----------|--------------|
| 0x40           | 0x45     | 0x095A   | 0x825A       |

In this case, the answer of the slave would be for example:

| device address | function | data | CRC-checksum |
|----------------|----------|------|--------------|
| 0x40           | 0x45     | 0x00 | 0x4284       |

Once the user configuration mode has been enabled, the following configuration commands are available until the power supply voltage is switched off and on again.

| function code | function  | Parameter | meaning          |
|---------------|-----------|-----------|------------------|
| 0x46          | SetAdress | 0x010x7F  | new unit address |

A new bus address is set using a standard data frame. In this case, the slave's response is as already described, with the **new address** already being used and the data byte **0x00** being appended after the function code in order to acknowledge a **successful address change**.

To change the device address from 0x40 to 0x50, the master would send the following telegram:

| device address | function | new address | CRC-checksum |
|----------------|----------|-------------|--------------|
| 0x40           | 0x46     | 0x50        | 0x4248       |

In this case, the answer of the slave would be for example:

| device address | function | data | CRC-checksum |
|----------------|----------|------|--------------|
| 0x50           | 0x46     | 0x00 | 0x43B1       |

#### 8.5 Error handling

If a slave detects an **irregularity** during the communication, it is displayed as part of its response to the master. For this purpose, the **most significant bit of the function code is set** and an **error code** (1 byte) is transmitted in the data area of the frame. Possible error codes are:

| error code | meaning               |
|------------|-----------------------|
| 0x01       | Unknown function code |
| 0x02       | CRC-error             |

**Faulty function calls** are **discarded** after acknowledgment and are not processed further. If **parity or timing errors** occur during function calls, the entire frame is discarded and is **not acknowledged** to avoid collisions in case of incorrect addressing.

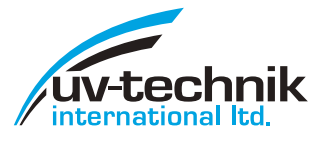

# 8.6 CRC-calculation

The CRC checksum is calculated over all remaining characters of the frame. The **low-order byte** is then transmitted to **penultimate**, the **high-quality byte** at the **last** position of the telegram.

The respective receiver of a telegram calculates the checksum again and compares it with the received checksum.

The calculation algorithm corresponds to the **CRC16** standard using the **generator polynomial 0xA001** and the **CRC start value 0xFFFF**.